## **Employee Guide – Performance Reviews**

This is your guide for completing performance reviews. This step-bystep guide will walk you through how to:

- Schedule a Monthly Check-In or Final Performance Review
- Complete your Check-In form through the employee portal

Screenshots will help guide you at every step, so you can complete your reviews smoothly and confidently.

## Contents

| Scheduling a Review   | . 2 |
|-----------------------|-----|
| Completing a Check-In | .4  |

## **Scheduling a Review**

- 1. From your Employee Dashboard, navigate to **Reviews** in the left-hand menu.
  - This will take you to your **Reviews Dashboard**, where you can see all reviews (Scheduled, In Progress, and Completed). You can also access your **Objectives** at the top of the page.
  - To fill in a Performance Review Check-In, you must first schedule your review. To do this, click **"Schedule review".**

| DELT              | Reviews                                                                                         |                       | <b>*</b> * |
|-------------------|-------------------------------------------------------------------------------------------------|-----------------------|------------|
| Training Manager  | Reviews Objecti                                                                                 | tives                 |            |
| View profile      | Reviews                                                                                         | * Events present      |            |
| My time           | (All) <b>Stheduled</b> (In progress) (Completed)                                                | 2025 ¥ 1003Y K        | Sun        |
| 🔳 Му рау          | Review name Date ↓ Time Status Reviewer                                                         | Location              |            |
| → Performance     | DELT Check-in V2 23 Apr 2025 12:15 Scheduled                                                    | 1 2 3 4 5             | 6          |
| Previews          |                                                                                                 | 14 15 16 17 18 19     | 20         |
| A Org chart       | Invited reviews                                                                                 | 21 22 23 24 25 26     | 27         |
| Current vacancies | All Scheduled In progress Completed                                                             | 28 29 20<br>My events |            |
|                   | G                                                                                               | 30 Apr 2025           |            |
|                   | Contributor reviews                                                                             | No events to display  |            |
|                   | Kli     Scheduled     In progress     Completed      No contributor reviews have been added ver |                       |            |
|                   |                                                                                                 |                       |            |

- 2. After clicking "Schedule review", the scheduling form will open. Use the drop-down menu to select either the Check-In, or the Final Performance Review option. For this example, select the Check-In option. The Final Performance Review only takes place once at the end of the financial year.
  - Ensure you choose the correct start date and time, and select the appropriate role if you have more than one. Click "**Save**" to continue.

| DELT | Reviews                                                               | 1.X                                                                                                    |
|------|-----------------------------------------------------------------------|----------------------------------------------------------------------------------------------------|
|      | < Back to Reviews                                                     | -                                                                                                    |
|      | Schedule review                                                       |                                                                                                    |
|      | Review name (required)     DELT Check-in v2                           | A DESCRIPTION OF THE OWNER OF THE OWNER OF THE OWNER OF THE OWNER OF THE OWNER OF THE OWNER OF THE OWNER OF THE  |
|      | Start date (dd/mm/yyy)(required)     30/04/2025                       |                                                                                                    |
|      | Start time (hh/mm) 10:00                                              | Marth                                                                                                    |
|      | End time (hhumm)                                                      | and a strength of the second                                                                                     |
|      | Position (required)                                                   |                                                                                                    |
|      | Learning and Organisation Development Coordinator (31133531, Jane × + | Marshell in the second                                                                                           |
|      |                                                                       |                                                                                                    |
|      | Save Cancel                                                           | and the second second second second second second second second second second second second second second second |
|      |                                                                       |                                                                                                    |

3. Once you have saved your changes, a confirmation bar will appear. At this stage, you may delete or cancel the review or schedule another one using the buttons at the bottom of the form. If you're happy with the details, click "< Back to Reviews" to return to the Reviews Dashboard.

| DELT | Reviews                                                                                     | ±         |
|------|---------------------------------------------------------------------------------------------|-----------|
|      | < Back to Reviews Schedule review                                                           | -         |
|      | Changes have been saved.  Review name (required)  DELT Checkin v2 × +                       | 10.000    |
|      | Start date (dd/mm/yyyg) trequired)     Start time (hhrmm)     Start time (hhrmm)            |           |
|      | 1000                                                                                        |           |
|      | *Position (required) Learning and Organisation Development Coordinator (31133531, Jane × *) |           |
|      | Location                                                                                    | - Charles |
|      | Same Dates Cancel + Schedule andher review                                                  |           |

- 4. You are now back on the Reviews Dashboard. You will now see your scheduled reviews in the **Reviews** section.
  - You can filter Reviews by Scheduled, In Progress, or Completed.
  - To edit a scheduled review (e.g. change the time or date), click the "Edit" button.
  - This brings us to the next step submitting and completing your Check-In. (See the following section of this guide.)

|                   |                |                  |             |          | R                      | eviews       |          |      |              |          |          |          |         |      |    | ± - |
|-------------------|----------------|------------------|-------------|----------|------------------------|--------------|----------|------|--------------|----------|----------|----------|---------|------|----|-----|
| Training Manager  |                |                  |             |          | Reviews                | Objecti      | ves      |      |              |          | _        |          |         |      |    |     |
| View profile      |                | Reviews          |             |          |                        |              |          |      |              | * Events | present  |          |         |      |    |     |
| A Home            |                | All 🗸 Sche       | duled In p  | progress | (Completed)            |              |          |      |              | 202      | 5 *      | C        | Today   | )    | <  | >   |
| My time           | -              | Review name      | Date 4      | Time     | Status                 | Reviewer     | Location |      |              |          |          |          |         |      |    |     |
| My pay            |                | DELT Chargoin v2 | 30 Apr 2025 | 10:00    | Schadulari             |              |          | 10   |              | APR      |          |          |         |      |    |     |
| ✓ Performance     |                | REAL AURICULUA   | ELONLAXAN   | 19998    | ALLOCH .               |              |          |      |              |          | 1        | 2        | 3       | 4    | 5  | 6   |
| 🖉 Reviews         |                | DELT Check-in v2 | 29 Apr 2025 | 12:15    | Scheduled              |              |          | Edit |              | 7        | 8        | 9        | 10      | 11   | 12 | 13  |
| Corg chart        | and the second | + Schedule rev   | view        |          |                        |              |          |      |              | 21       | 15       | 23       | 17      | 18   | 19 | 20  |
| Current vacancies |                | 9909263          | leve 1      | 1951 1   |                        |              |          |      |              | 28       | 29       | •        |         |      |    |     |
|                   | Helen Ball     | Invited review   | ws          |          |                        |              |          |      |              | My eve   | ents     |          |         |      |    |     |
|                   | C. S.          | All 🗸 Sche       | duled In j  | progress | Completed              |              |          |      |              | 30 Apr 3 | 025      |          |         |      |    |     |
|                   |                |                  |             | No ii    | tvited reviews have be | en added yet |          |      | The start of | Yourney  | (ew - DE | LT Check | k-in v2 | 10:0 | 0  |     |

## **Completing a Check-In**

1. From the Reviews Dashboard (accessible via **Reviews** on the left-hand menu of your home dashboard), you can complete your Performance Review Check-In by selecting the appropriate scheduled review. (Refer to the steps above.)

| DELT                | Reviews                                                                | ± -           |
|---------------------|------------------------------------------------------------------------|---------------|
| Training Manager    | Reviews Objectives                                                     |               |
| Let View profile    | Reviews * Events present                                               |               |
| ♠ Home              | (All) ✓ Scheduled (In progress) (Completed)         2025 +         Tod | ay <>         |
| 🗎 My time           | Review name Date 4 Time Status Reviewer Location                       | u Fri Sat Sun |
| 🖶 Му рау            | APR                                                                    |               |
| ✓ Performance       | 1 2 3                                                                  | 4 5 6         |
| P Reviews           | DELT Check-in v2 29 Apr 2025 12:15 Scheduled Edit 7 8 9 10             | 11 12 13      |
| Core chart          | + Schedule review                                                      | 18 19 20      |
| " Current ussasies  | 22 29 30                                                               | 23 20 27      |
| A Current vacancies | Invited reviews                                                        |               |
| E.                  | All Scheduled (in progress) Completed                                  |               |
|                     | No invited reviews have been added yet                                 | 2 10:00       |

• To access the Check-In form, select and click on the relevant review.

2. This will open the Check-In form for you to complete.

| DELT                                                                                                    | Reviews                                                                                                    | .± -                                                                                                    |
|----------------------------------------------------------------------------------------------------|----------------------------------------------------------------------------------------------------|----------------------------------------------------------------------------------------------------|
|                                                                                                    | < Back to Reviews                                                                                                    |                                                                                                    |
|                                                                                                    | DELT Check-in v2                                                                                                    |                                                                                                    |
|                                                                                                    | Between & Training Manager                                                                                             |                                                                                                    |
|                                                                                                    | Position: Learning and Organisation Development Coordinator Status: Scheduled                                          | and the second second                                                                                                    |
|                                                                                                    | Talking points Objectives                                                                                              |                                                                                                    |
|                                                                                                    | Talking points                                                                                                    | 1 Manualty                                                                                                    |
| and the second second second second second second second second second second second second second second second                                                                                                    | Describe the Values and behaviours you want to Stop, Start and Continue (Please refer to the<br>competency framework). | A ANT A ANT A ANT A ANT A ANT A ANT A ANT A ANT A ANT A ANT A ANT A ANT A ANT A ANT A ANT A ANT A ANT A ANT A A                                                                                                    |
|                                                                                                    | Add response here                                                                                                    |                                                                                                    |
|                                                                                                    |                                                                                                    |                                                                                                    |
|                                                                                                    | What are the specific achievements you accomplished this month?                                                        | and the second second sec |
|                                                                                                    | Add response here                                                                                                    |                                                                                                    |
| and the second second                                                                                                    |                                                                                                    |                                                                                                    |
| and the second second se | Do you have any current work challenges?                                                                               |                                                                                                    |
|                                                                                                    | Add response here                                                                                                    | a set the set of the set of the                                                                                                    |
|                                                                                                    |                                                                                                    | •                                                                                                    |

3. You will have the option to add any attachments to support your Check-In and to add any comments. Once you are satisfied, click **"Save".** 

| DELT      | Reviews                                                                                                    | ±+.                   |
|-----------|----------------------------------------------------------------------------------------------------|-----------------------|
| a stand a |                                                                                                    |                       |
|           | What do you need support in?                                                                                                    |                       |
|           | Noo response nere                                                                                                    | and the second second |
|           | How is your personal physical or mental wellbeing? Do you need any additional support to help you<br>manage your work/life balance? |                       |
| W         | Add response here                                                                                                    |                       |
|           | Comments                                                                                                    | Carlotter P           |
|           | Add comment here                                                                                                    |                       |
|           | Add comment                                                                                                    |                       |
|           | Attachments                                                                                                    |                       |
|           | + Add attachment<br>No attachments have been added                                                                                  |                       |
|           | See Carol                                                                                                    |                       |

4. You can also review any saved **Objectives** via the **Objectives** tab. If you wish to add an objective, click the corresponding button to do so.

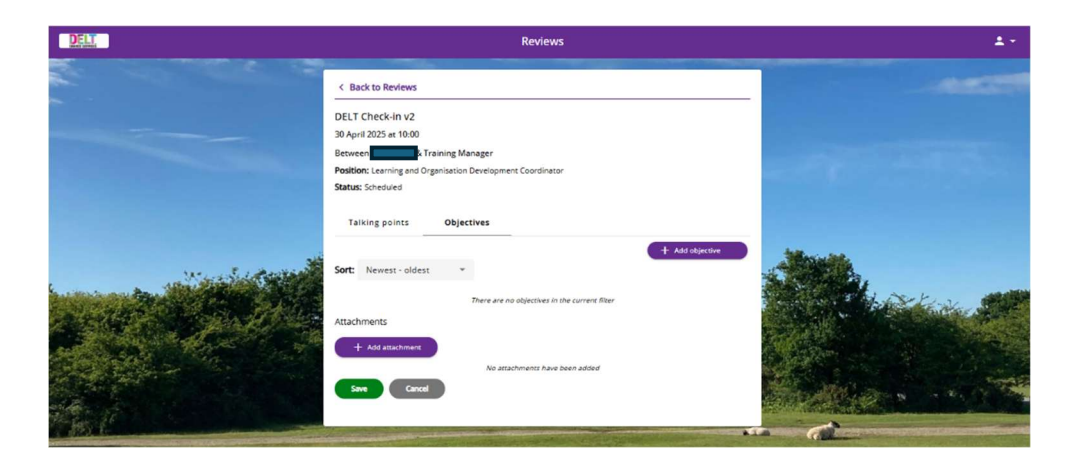

5. Once you are completely satisfied with your Check-In, click "**Submit**" to send it to your line manager.

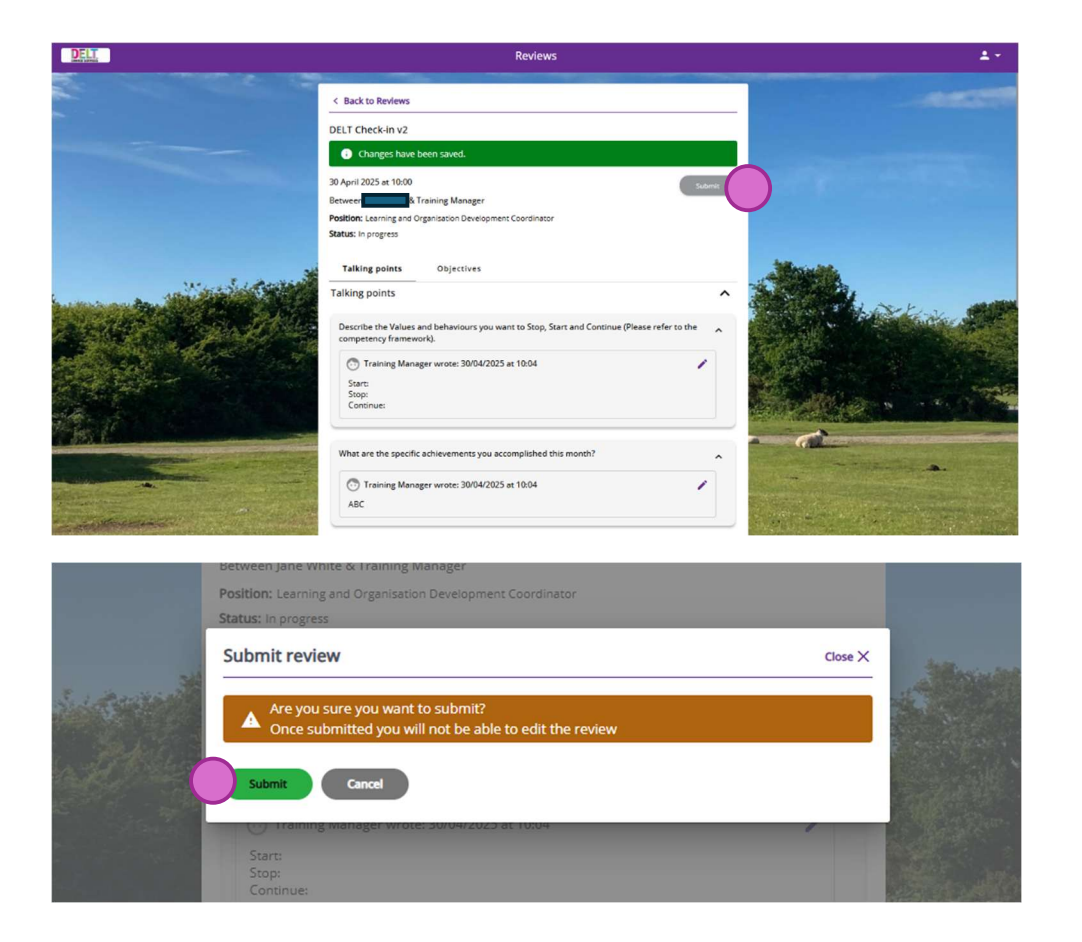

**Please note:** Once submitted, you will no longer be able to make changes.

6. Return to the Reviews Dashboard by clicking "< **Back to Reviews**" to view your review under the **In Progress** filter. Once it has been approved by your line manager, it will move to the **Completed** section.

You can continue to manage and view your reviews by accessing the Reviews Dashboard from your home dashboard, as described in the initial steps.

| All Scheduled    | d 🗸 In prog | ress Co | mpleted     |          |          |
|------------------|-------------|---------|-------------|----------|----------|
| Review name 🛧    | Date 🕹      | Time    | Status      | Reviewer | Location |
| DELT Check-in v2 | 30 Apr 2025 | 10:00   | In progress |          |          |